Hiermee geeft u een lijst weer met alle huidige beschikbare profielen.

Een profiel bevat een record van alle nView-beeldscherminstellingen voor een eenvoudige software-installatie. U kunt een profiel laden na deze in de lijst te hebben geselecteerd.

Met behulp van nView kan een beheerder een record opslaan van alle beeldscherminstellingen in één bestand (het "profiel") en steeds nieuwe profielen toevoegen die specifiek zijn voor een bedrijf, werkgroep of gebruiker. **Een beheerder kan profielen maken, opslaan en verwijderen.** 

**Opmerking:** nView bevat diverse algemene profielen voor verschillende bedrijfstakken.

Hiermee kunt u een geselecteerde profiel in nView laden. Na het laden van een profiel worden alle huidige nView-instellingen vervangen door die van het geladen profiel.

Hiermee kunt u de installatiewizard van NVIDIA nView uitvoeren. Met behulp van deze wizard kunt u de meest gebruikte nView-beeldscherminstellingen instellen, waaronder Vensterbeheer, Bureaubladbeheer en "transparante" effecten. **Met deze wizard kunt u ook het automatisch starten van nView bij het laden van Windows in- of uitschakelen.** 

Hiermee kunt u nView Bureaubladbeheer laden of afsluiten.

**Opmerking:** Als nView niet is geconfigureerd om automatisch te starten bij het laden van Windows, klikt u op deze knop om nView tijdelijk in te schakelen tot u zich afmeldt en weer aanmeldt.

Hiermee kunt u een nieuw profiel maken en toevoegen met alle huidige nView-instellingen. Na het opslaan kunt u dit profiel op elk moment opnieuw laden.

Hiermee kunt u de huidige nView-instellingen naar het geselecteerde profiel opslaan. Na het opslaan kunt u dit profiel op elk moment opnieuw laden.

Hiermee kunt u het geselecteerde profiel verwijderen.

Hiermee kunnen vensters over meerdere monitoren worden weergegeven. Als deze optie niet is geselecteerd, strekken vensters zich niet over meerdere monitoren uit.

Hiermee kunnen onderliggende vensters in een toepassing over meerdere monitoren worden weergegeven.

- Als deze optie niet is geselecteerd, strekken onderliggende vensters zich niet over meerdere monitoren uit, ook niet als de hoofdvensters dat wel doen.
- **U krijgt toegang tot deze optie** door eerst de optie "Vensters weergeven over meerdere monitoren" in te schakelen.

Hiermee voegt u de knop voor maximaliseren van het nView-venster toe aan de titelbalken van alle toepassingsvensters. Met deze titelbalkknop kunt u schakelen tussen gemaximaliseerd en vorig formaat in configuraties met meerdere monitoren.

Met deze titelbalkknop kunt u schakelen tussen gemaximaliseerd en vorig formaat in configuraties met meerdere monitoren.

Hiermee wordt de functie "toepassingspositiegeheugen" ingeschakeld.

Toepassingsgeheugen werkt alleen wanneer u dit inschakelt voor "elke" toepassing via de desbetreffende nView-systeemmenu-uitbreiding.

- 1. Voor toegang tot de nView-systeemmenu-uitbreiding van een toepassing dient u eerst de optie "Toepassingssysteemmenu's uitbreiden met nView-opties" in dit scherm in te schakelen.
- 2. Voor toegang tot het systeemmenu klikt u met de rechtermuisknop op de titelbalk van het toepassingsvenster en klik op Positiegeheugen om de optie in te schakelen.

Wanneer u deze toepassingspositiegeheugenfunctie inschakelt, slaat nView informatie op over de locatie, het formaat en de status van de toepassing, inclusief het bureaublad waarop het was gesitueerd. Wanneer u de toepassing sluit en opnieuw start, herstelt nView deze toepassingsinstellingen van het laatste gebruik.

Met deze optie kunt u de locatie van dialoogvensters opgeven.

- **Dialoogvensters weergeven op monitor n** (waarbij n het monitornummer is) positioneert dialoogvensters op een specifieke monitor.
- **Dialoogvensters weergeven bij cursor** positioneert dialoogvensters op de monitor waar de cursor zich bevindt.
- **Dialoogvensters weergeven op monitor van toepassing** positioneert dialoogvensters op de monitor van de hoofdtoepassing.

Hiermee worden dialoogvensters op de opgegeven monitor weergegeven.

Hiermee worden dialoogvensters op de monitor gepositioneerd waar de cursor zich bevindt.

Hiermee worden dialoogvensters op de monitor van de hoofdtoepassing weergegeven.

Gebruik de pijlknoppen om de monitor te selecteren waarop de dialoogvensters moeten worden weergegeven.

Hiermee hebt u via het systeemmenu snel toegang tot specifieke functies van nView-toepassingen in een toepassing. **Voor toegang tot het systeemmenu** klikt u met de rechtermuisknop op de titelbalk van een toepassingsvenster.

Hiermee versnelt u de functies voor venster openen, maximaliseren en vorig formaat.

Hiermee schakelt u venstertransparantie in wanneer vensters worden gesleept. Vensters worden transparant als u de muisknop ingedrukt houdt terwijl de aanwijzer op de titelbalk van het venster staat, zodat u snel kunt zien wat zich onder het venster bevindt. Wanneer u de muisknop loslaat, wordt het venster weer ondoorzichtig.

Hiermee stelt u de mate van transparantie in voor een venster dat wordt verplaatst. Hoe hoger het geselecteerde percentage, hoe transparanter het venster bij het verplaatsen wordt weergegeven.

Hiermee kunt u met behulp van een muiswiel de zoomniveaus wijzigen wanneer een zoomvenster actief is.

Hiermee kunt u met behulp van het muiswiel de zoomniveaus in een zoomvenster wijzigen wanneer u de Shift-toets ingedrukt houdt. Als de "Shift"-optie eveneens is ingeschakeld, dient u zowel de Ctrl- als Shift-toets ingedrukt te houden om de zoomniveaus met behulp van het muiswiel te wijzigen.

Hiermee kunt u met behulp van het muiswiel de zoomniveaus in een zoomvenster wijzigen wanneer u de Ctrl-toets ingedrukt houdt. Als de "Ctrl"-optie eveneens is ingeschakeld, dient u zowel de Ctrl- als Shift-toets ingedrukt te houden om de zoomniveaus met behulp van het muiswiel te wijzigen.

Creëert een zoomvenster met vergrootglasstijl wanneer een zoomvenster wordt geopend. Het vergrootglaszoomvenster bevat een wit vierkant in het zoomvenster.

- Bij het aanpassen van het zoomniveau wordt het witte vierkant groter of kleiner.
- Sleep het zoomvenster over het gebied op het scherm dat u wilt vergroten zodat het transparante witte vierkant het te vergroten gebied omvat, en laat de muisknop vervolgens los. Het schermgedeelte binnen het transparante witte vierkant wordt nu vergroot zodat het hele zoomvenster wordt gevuld.

Creëert een zoomvenster met een vergrote weergave van het gebied rondom de muiscursor wanneer een zoomvenster wordt geopend.

Opent een venster met een vergrote weergave van een geselecteerd gebied van het scherm.

Hiermee geeft u een lijst met handelingen weer die u kunt uitvoeren wanneer u op een toets of combinatie van toetsen drukt.

Hiermee kunt u de toets of combinatie van toetsen selecteren waarmee u de geselecteerde handeling uit de lijst met sneltoetshandelingen wilt uitvoeren.

Wanneer u op dit tekstvak klikt, verschijnen de toetsen in het tekstvak waarop u op het toetsenbord drukt.

Hiermee voegt u de geselecteerde sneltoetshandeling en toetsaanslagcombinatie toe aan de lijst met actieve sneltoetsen. Na toevoeging van een sneltoets is deze actief en beschikbaar voor gebruik.

Hiermee verwijdert u de geselecteerde sneltoets uit de lijst met actieve sneltoetsen. Na verwijdering van een sneltoets is deze niet langer actief of beschikbaar voor gebruik. Hiermee verwijdert u alle sneltoetsen uit de lijst met actieve sneltoetsen. Na verwijdering van de sneltoetsen zijn deze niet langer actief of beschikbaar voor gebruik.

Hiermee geeft u een lijst weer met sneltoetsen die zijn toegewezen en momenteel actief zijn.

Hiermee geeft u een lijst weer met alle huidige beschikbare bureaubladen.

Met nView kunt u meerdere bureaubladen maken, beheren en ertussen schakelen. Na selectie van een bureaublad uit deze lijst kunt u het bureaublad activeren, hernoemen of verwijderen.

- Voor het toevoegen van een nieuw bureaublad aan de lijst klikt u op de knop Toevoegen.
- Voor het overschakelen naar een bureaublad dubbelklikt u op dat bureaublad in de lijst.

Hiermee voegt u een nieuw bureaublad toe. In een dialoogvenster wordt u gevraagd de naam van het nieuwe bureaublad op te geven. Na invoering van de naam wordt het bureaublad gemaakt en in de lijst met bureaubladen weergegeven.

Hiermee schakelt u over naar het geselecteerde bureaublad. U kunt dezelfde functie uitvoeren door in de lijst met bureaubladen op een bureaublad te dubbelklikken.
Hiermee kunt u het geselecteerde bureaublad hernoemen.

Hiermee kunt u een bureaublad verwijderen.

Na verwijdering van een bureaublad wordt deze uit de lijst met bureaubladen verwijderd. De toepassingen in het verwijderde bureaublad worden naar het standaardbureaublad verplaatst.

Hiermee wijzigt u de achtergrond van het geselecteerde bureaublad.

Wanneer u op deze optie klikt, schakelt nView over naar het geselecteerde bureaublad en wordt het tabblad Achtergrond van het venster met beeldschermeigenschappen geopend, waarop u de achtergrond van het geselecteerde bureaublad kunt wijzigen. Elk bureaublad kan een andere achtergrond hebben.

Hiermee voegt u een pictogram toe aan de taakbalk van Windows waarmee u deze configuratieschermen van nView Bureaubladbeheer kunt openen, tussen bureaubladen kunt schakelen en algemene beeldscherminstellingen kunt wijzigen.

Hiermee kunt u bureaubladen weergeven in de mapstructuur van Windows Verkenner. Met behulp van de mapstructuur van Windows Verkenner kunt u

- Bureaubladen hernoemen, verwijderen en toevoegen
- Schakelen tussen bureaubladen en toepassingen van het ene bureaublad naar het andere slepen

Hiermee opent u een kleine werkbalk waarmee u snel tussen bureaubladen kunt schakelen. U dient de optie "Bureaubladen weergeven in de mapstructuur van Verkenner" om deze werkbalk te kunnen gebruiken.

Voer een unieke naam in voor het nieuwe profiel dat u maakt.

Voer een unieke naam in voor het nieuwe bureaublad dat u maakt.

Hiermee geeft u een lijst met bureaubladen of monitoren weer die momenteel beschikbaar zijn voor gebruik met de geselecteerde sneltoets.

Voer de toepassing in die u wilt uitvoeren, met de locatie ervan. U kunt tevens de knop **Bladeren** gebruiken om de toepassing op te zoeken.

Als dit vakje aangevinkt is, schakelt uw systeem over naar het geselecteerde profiel wanneer u het systeem koppelt. Als het vakje niet is aangevinkt, wordt het profiel niet gewijzigd. Als u bijvoorbeeld Mijn gekoppelde profiel hebt geselecteerd en het gekoppelde profielvakje aangevinkt is, wordt het systeem naar uw aangepaste gekoppelde profiel gewijzigd wanneer het wordt gekoppeld.

Als dit vakje aangevinkt is, schakelt uw systeem over naar het geselecteerde profiel wanneer het systeem ontkoppeld wordt. Als het vakje niet is aangevinkt, wordt het profiel niet gewijzigd. Als u bijvoorbeeld Mijn ontkoppelde profiel hebt geselecteerd en het ontkoppelde profielvakje aangevinkt is, wordt het systeem naar uw aangepaste ontkoppelde profiel gewijzigd wanneer het wordt ontkoppeld. Als dit vakje aangevinkt is, schakelt uw systeem over naar het geselecteerde profiel als het systeem naar schrijfmodus gaat. Als het vakje niet is aangevinkt, wordt het profiel niet gewijzigd. Als u bijvoorbeeld Mijn schrijven-profiel hebt geselecteerd en het schrijven-profielvakje aangevinkt is, wordt het systeem naar uw aangepaste schrijven-profiel gewijzigd wanneer u naar de schrijfmodus overschakelt.

Selecteer het standaardprofiel om de standaard-fabrieksinstellingen te gebruiken. Selecteer aangepast profiel om uw persoonlijke instellingen te gebruiken. Merk op dat u een aangepast gekoppeld profiel moet maken voordat u de aangepaste instellingen kunt gebruiken wanneer u gekoppeld bent.

Selecteer het standaardprofiel om de standaard-fabrieksinstellingen te gebruiken. Selecteer aangepast profiel om uw persoonlijke instellingen te gebruiken. Merk op dat u een aangepast ontkoppeld profiel moet maken voordat u de aangepaste instellingen kunt gebruiken wanneer u ontkoppeld bent.

Selecteer het standaardprofiel om de standaard-fabrieksinstellingen te gebruiken. Selecteer aangepast profiel om uw persoonlijke instellingen te gebruiken. Merk op dat u een aangepast schrijven-profiel moet maken voordat u de aangepaste instellingen kunt gebruiken wanneer u in schrijfmodus bent.

Druk op deze knop om een aangepast profiel te maken. Rangschik uw beeldscherminstellingen, energieinstellingen en toepassingen zoals u wilt zien als u naar dit profiel gaat. Als het naar uw zin is, drukt u nogmaals op deze knop om uw aangepaste profiel op te slaan. Laadt of verwijdert nView-bureaubladbeheer. Controleert ook of nView al dan niet automatisch start bij het opstarten.

Toont of verbergt geavanceerde nView-controles, inclusief controles voor meerdere bureaubladen, toepassingsbeheer en gebruikers-interfacefuncties.

Opent een bedieningspaneel dat u monitoren laat aan- en uitzetten.

Controleert of de weergavemodusinformatie (resolutie, monitoropstelling enz.) in de profielen is opgeslagen en/of daaruit is hersteld.

Controleert of de taakbalk tot één enkele monitor beperkt is, of zich over meerdere monitoren uitstrekt.

Maakt de vensters onder de cursor actief en verplaatst ze naar bovenin de venstervolgorde.

Maakt de vervolgkeuzemenu's transparant wanneer het hoofdvenster ondoorzichtig is.

Maakt de taakbalk transparant.

Globaal transparantieniveau. Merk op dat u afzonderlijke toepassing-transparantieniveaus kunt instellen met afzonderlijke toepassingsinstellingen.

Creëert een zoomvenster met een vergrote weergave van een vast gebied op het scherm wanneer een zoomvenster wordt getoond.

Toont de cursor in de vergrote weergave indien op de cursor gecentreerd, of vast frame-zoomen geselecteerd is.

Maakt het tonen van een video in het zoomvenster mogelijk. Merk op dat alleen video's in het zoomvenster zichtbaar zijn, die werden gestart nadat het zoomvenster geopend werd.

Opent een bedieningspaneel dat videovenster-zoomen mogelijk maakt en op een volledig scherm te passen op volledige terugspeelsnelheid.

Voegt een toepassing toe aan de afzonderlijk beheerde keuzelijst. Opgelet: als u geen afzonderlijke instellingen voor de toepassing maakt, zal de toepassing uit de lijst worden verwijderd wanneer het bedieningspaneel wordt gesloten.

Voegt een Window-class toe aan de afzonderlijk beheerde keuzelijst. Opgelet: als u geen functies uitschakelt voor de class, zal de class uit de lijst worden verwijderd wanneer het bedieningspaneel wordt gesloten.

Verwijdert een toepassing of class van afzonderlijk beheer of het uitschakelen van functies.

Maakt het instellen mogelijk van afzonderlijk nView-vensterbeheer en afzonderlijke startinstellingen voor een toepassing.

Maakt het uitschakelen mogelijk van nView-functies voor een bepaalde toepassing of Window-classes.

Zet afzonderlijke toepassingsinstellingen voor alle vensters aan of uit.
Toepassingen en Window-classes die afzonderlijke instellingen (groen aangevinkt) of uitgeschakelde functies (uitroepteken of rode X) hebben.

Maakt het mogelijk de achtergrond en/of het pictogram voor het bureaublad in te stellen.

Toont de huidige achtergrond en/of pictogramselectie voor het bureaublad.

Toont de nView-menuopties als u met de rechtermuisknop op het bureaublad klikt.

Geeft een ballonbericht weer op de taakbalk als nView een functie moet uitschakelen.

Geeft een knop weer op de venstertitelbalken, waardoor het venster op zijn titelbalk kan worden geminimaliseerd.

Geeft een knop op de venstertitelbalken weer waarmee toegang tot het nView-optiemenu wordt verkregen.

Maakt aanpassing van het nView-optiemenu mogelijk.

Toont de naam van het bureaublad korte tijd op uw scherm als u naar een nieuw bureaublad overschakelt.

Activeert een hulpprogramma dat u uw scherm laat bijstellen om de distorsie-effecten te compenseren.

Toont de NVKeystone-opties als u met de rechtermuisknop op het bureaublad klikt.

Toont een testpatroon op uw monitoren, waardoor u uw beeldscherm optimaal kunt afstellen.

Indien ingeschakeld uitlijnt nView automatisch meerdere beeldschermen en verwijdert het kleine pixelgaten op meerdere ingeschakelde monitoren.

Indien ingeschakeld controleert nView automatisch of de monitoren nog zijn aangesloten na hervatting van gestopte of standby-status. Als de verbinding met de monitoren verbroken is, wijzigt nView de beeldscherminstellingen door de monitor te verwijderen.

Gebruiken om uw bureaubladpictogrammen en taakbalk naar een specifieke monitor te verplaatsen.

Indien ingeschakeld kleurt nView de rand van de toepassingsvensters volgens de afzonderlijke instellingen van de toepassing (u kunt toegang verkrijgen via het Toepassingen-tabblad) of de automatische instelling. De kleurentoetsvensters kunnen daarna worden gewijzigd met kleurentoets-sneltoetsen. Indien ingeschakeld kleurt nView automatisch kleurentoetsvensters die op het bureaublad open zijn met ingeschakelde kleuren, en niet door afzonderlijke toepassingsinstellingen worden gebruikt. De kleuren worden automatisch gekozen uit de kleurenpool, mits de kleuren beschikbaar zijn. Als alle kleuren gebruikt zijn, worden nieuwe vensters niet meer gekleurd.

Dit is een kleurentoets-kleur. Dubbelklik op de kleur om hem in te schakelen, uit te schakelen of te bewerken.

Door nView gebruikte algemene transparantie voor transparante vensters, taakbalken en menu's. Afzonderlijke toepassingsinstellingen worden gebruikt om een specifiek transparantieniveau voor een toepassing in te stellen.

Indien ingeschakeld en het zoomvenster gemaximaliseerd is, verplaatst nView het venster automatisch naar het volgende scherm als uw aanwijzer op het zoomvenster wordt geplaatst.

Indien ingeschakeld laat nView u uw muis gebruiken bij toepassingen onder een vergrootglas of met vast framezoomvensters met de standaardmuis-bewerkingsmethodes van de toepassing. Indien ingeschakeld voegt nView, naast de standaard-tabschakelaar van de toepassing een bureaubladdoorschakeling toe. Standaard wordt toegang tot deze extra "bureaublad-schakelaar"-functionaliteit verkregen via een Alt-~-toetsaanslagcombinatie, die op het sneltoets-tabblad kan worden gewijzigd.